## **Enrolment Handbook for Foundation Year**

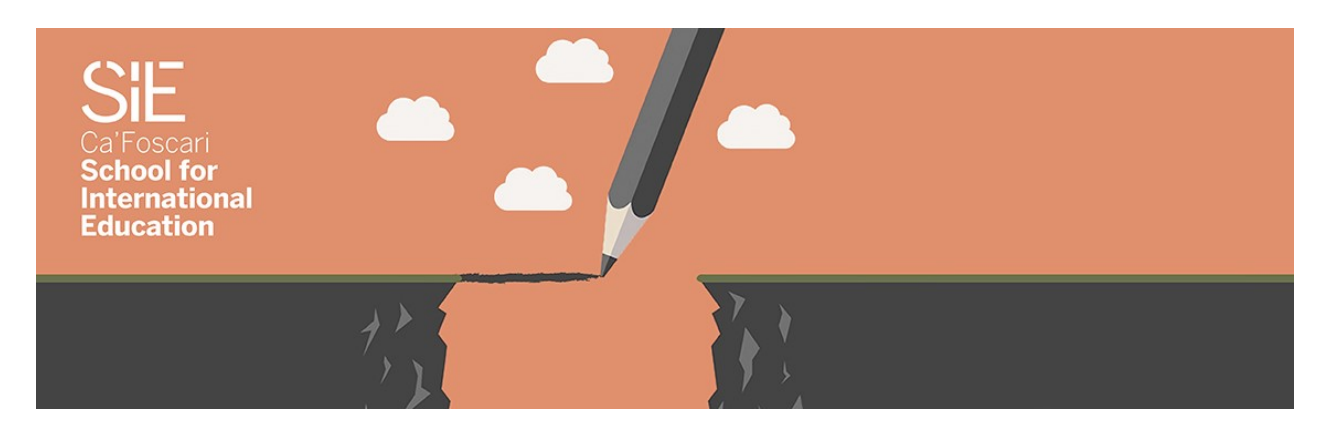

- **1.** Go to <u>www.apply.unive.it</u> to apply for the Foundation Year.
  - $\rightarrow$  Please select your country:

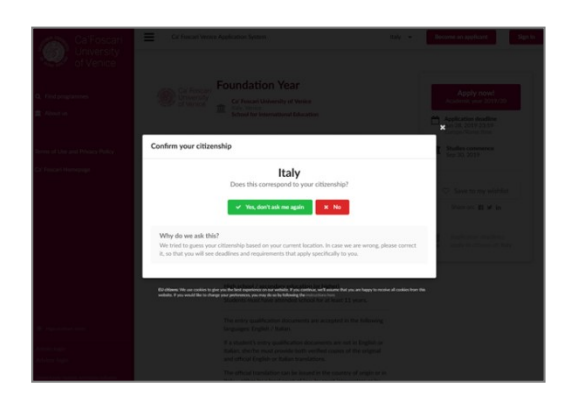

Click on "<u>Yes, don't ask me again"</u> if your country is Italy, otherwise click <u>No.</u> If you click "<u>No":</u> please select the country of citizenship:

| Italy                            |  |
|----------------------------------|--|
|                                  |  |
| f nothing else matches: choose - |  |

**2.** If the country you are looking for does not appear on the list, please select "<u>Unknown Region"</u> or, one line down, at "<u>if nothing else matches</u>" choose "<u>World"</u>, as shown in the following screenshot:

| Please select vour | citizenship:                                                                               |
|--------------------|--------------------------------------------------------------------------------------------|
| Italy              | •                                                                                          |
| f nothing else m   | atches: choose 👻                                                                           |
| -                  | World                                                                                      |
| Why do we          | ask this?                                                                                  |
| We tried to g      | uess your citizenship based on your current location. In case we are wrong, please correct |

Type "Foundation Year" in the white space dedicated to your search  $\rightarrow$  click on Search

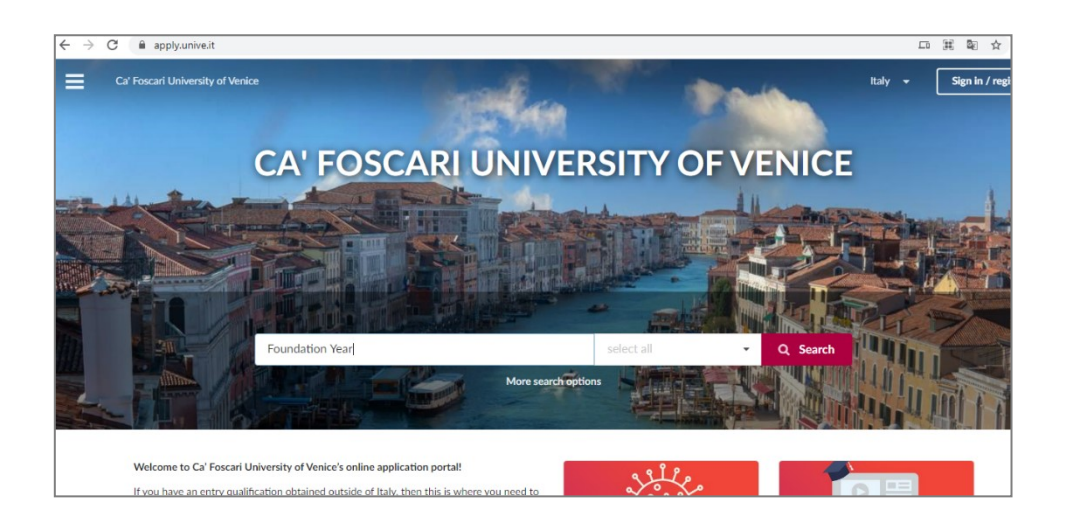

You can find lots of useful information regarding the application documents you're required to upload on this webpage.

## First, click on "Apply Now!"

| AV                      |                                                                                                    |        | Apply now!                                                            |
|-------------------------|----------------------------------------------------------------------------------------------------|--------|-----------------------------------------------------------------------|
| Ca' Foscari             | Foundation Year                                                                                         | ¢ Edit | Academic year 2022/23                                                 |
| University<br>of Venice | Ca' Foscari University of Venice<br>Italy, Venice<br>School for International Education 2 <sup>rd</sup> |        | Application deadline<br>20 May 2022 23:59:59<br>Central European Time |
|                         |                                                                                                    |        | Studies commence<br>Oct 10, 2022                                      |
| Study location          | Italy, Venice                                                                                           | O Edit |                                                                       |
| Туре                    | Academic preparation year, full-time                                                                    | 🗘 Edit | Add/remove intakes                                                    |
| Nominal duration        | 1 year (60 ECTS)                                                                                        | Edit   |                                                                       |
| Study language          | English                                                                                                 | 🌣 Edit | ♡ Save to my wishlist                                                 |
| Awards                  | (Foundation Year certificate)                                                                           | 🗘 Edit | Share on: 🖪 У in                                                      |
|                         |                                                                                                    |        |                                                                       |

Ca' Foscari School for International Education, Dorsoduro 1686

| Ca' Foscari<br>University<br>of Venice                                                                                                 |            | -              |
|----------------------------------------------------------------------------------------------------|------------|----------------|
| Hello!     Iam a new applicant     Click here to register with your email                                                              | >          |                |
| Please type your email address to sign in:           Luser@example.com           If you cannot remember your email address, click here | Continue → | No.            |
| OR<br>Facebook<br>G Google                                                                                                    |            | 10             |
|                                                                                                    |            | and the second |

Then, click on "I am a new applicant" to register your email and proceed with your application.

We recommend to **write down an email that you often use** so that you'll be always updated on the application feedback that the Admissions Office might send you via email. Please note that only one account per person is allowed. An email address cannot be used for more than one person, it is a personal identification reference detail.

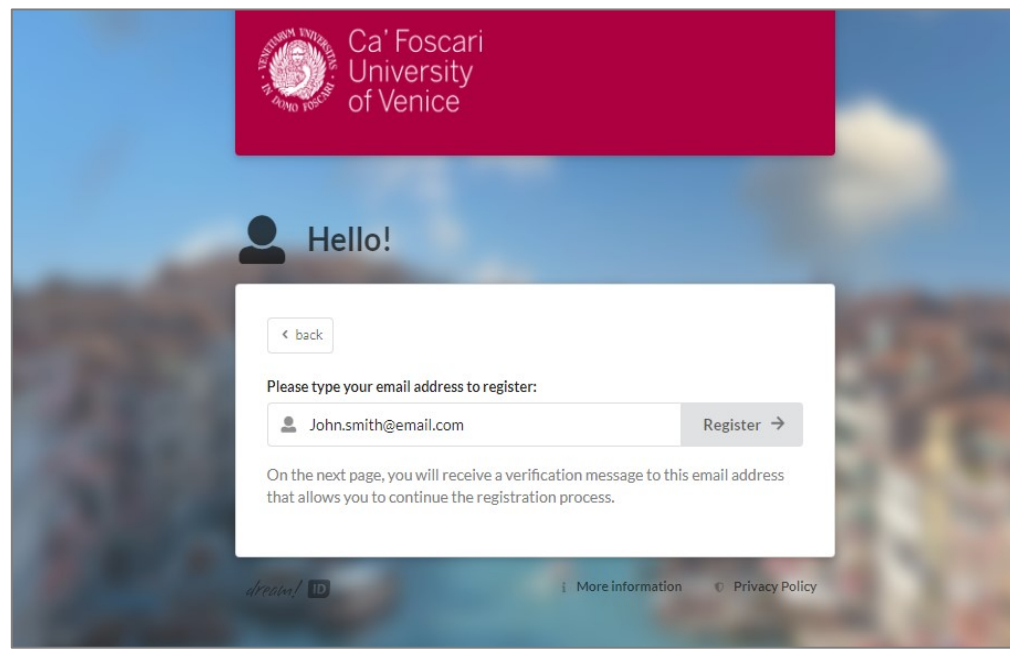

As the system says, you should now go to your own email inbox, login, and click on the link you've received.

If you are asked for a PIN code, use the one the page gives you.

Ca' Foscari School for International Education, Dorsoduro 1686

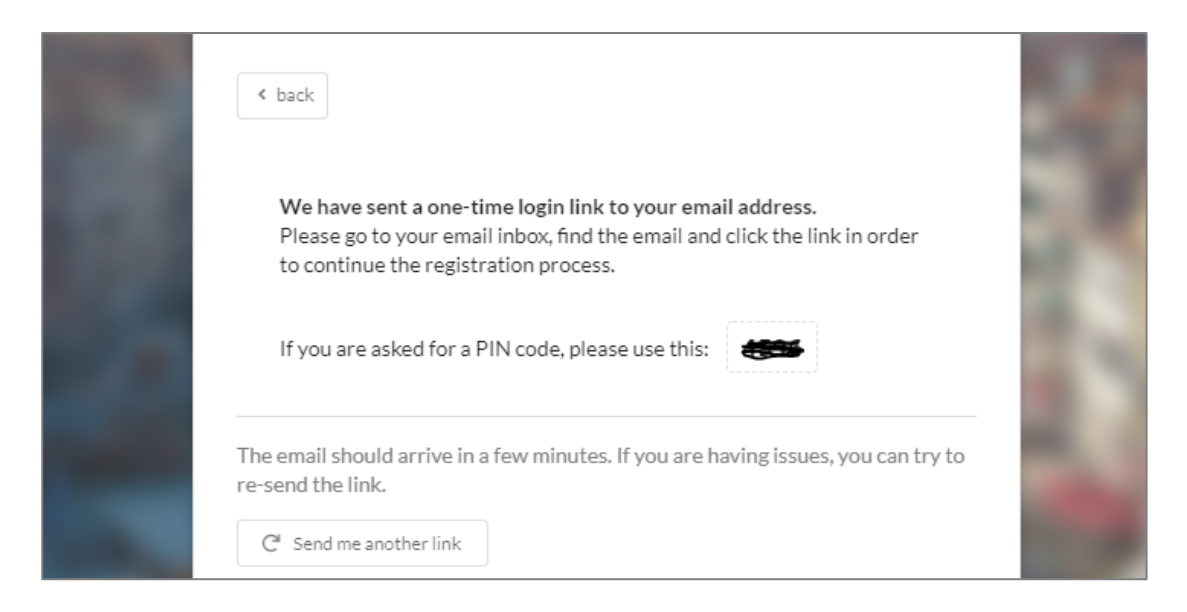

Then, after having clicked on the link in your inbox, you should find yourself again on the apply.unive.it website.

You can now **provide your full name (NAME, SECOND NAME if you have one, SURNAME**) and a password. Write down your password so that you don't loose it.

| < cancel                                                                                         |              |
|--------------------------------------------------------------------------------------------------|--------------|
| Please fill in this form to complete your registration and continue lo                           | gging in.    |
| Your full name                                                                                   |              |
| John Smith                                                                                       |              |
| Please provide your full name exactly as it appears in your passport<br>ID card, if applicable). | (or national |
| Choose a password                                                                                |              |
| ······                                                                                           | Show         |
| Please choose a strong password to protect your personal data.                                   | ,            |
|                                                                                                  |              |
| Register →                                                                                       |              |
|                                                                                                  |              |

Now that you have a password, you've provided your full name and your email, you can fill the rest of the blanck spaces with your personal information. All the entries marked with a red star are mandatory, the other ones are optional (i.e. cell phone number).

You need to fill in the form with all the required personal data. By clicking on "**Continue**" you are giving your consent for us to use your personal data in accordance with the <u>University Privacy</u> <u>Policy</u>.

| Ca' Foscari                                              | Ca' Foscari University of Venice                                                                                                    |
|----------------------------------------------------------|----------------------------------------------------------------------------------------------------|
| of Venice                                                | Please fill in the following fields to finish creating your applicant account.                                                                                                    |
|                                                          | Your full name 🔶                                                                                                    |
| Q, Find programmes                                       | ÷ *                                                                                                    |
| 🕅 About us                                               | Your with                                                                                                    |
|                                                          |                                                                                                    |
| Ca' Foscari Homepage 🗗                                   | Your mobile phone ( <i>optional</i> )                                                                                                    |
| Counseling and Welcome Unit -<br>nternational Office (2) | Sec. +39 123456789                                                                                                    |
| ferms of Use and Privacy Policy 🗗                        | Your citizenship 🙍                                                                                                    |
|                                                          | United States •                                                                                                    |
|                                                          | I have a reference code:                                                                                                    |
|                                                          | Here you can insert a reference code that you may have received. If you do not have a reference code, just leave this empty. It will not affect your application.                                                                                                    |
|                                                          | Please note that you are only allowed to register one account in the application system. If you have lost access to this account, please use the Applicant Code reminder service or contact the International Office by writing to welcome@unive.it.                                                                                                    |
| High contrast mode                                       | By clicking on the "Sign up and continue" button, you are agreeing to allow<br>Ca' Foscari University of Verice to collect, use and transfer your personal<br>data acarding to accur Terms of Lenger Deliver, Deliver, and the context of the context of t |
| Cookie preferences                                       | data according to our terms or use and Privacy Policy.                                                                                                    |
| Admin login                                              | Continue >                                                                                                    |
| Advisor login                                            |                                                                                                    |

On the left hand side of the page you will see all the areas you are required to fill in:

- profile
- contacts
- education
- languages
- documents
- motivation
- other

You can save the data at any time by clicking the button "<u>Save</u>"

| ~ | Save |  |
|---|------|--|
|   |      |  |

| Priorities | E-mail *                 | Telephones                                                                                               |
|------------|--------------------------|----------------------------------------------------------------------------------------------------|
| Profile    | mariorossi@example.com   | Please include the country code, e.g +372 12345678                                                       |
| Contacts   |                          | Mobile *                                                                                                 |
| Education  | Address Street address * |                                                                                                    |
| Languages  |                          | Skype *                                                                                                  |
| Documents  |                          |                                                                                                    |
| Motivation | House number *           | Emergency contact                                                                                        |
| Other      |                          | Please be aware that it is your responsibility to<br>inform your emergency contact that his/her personal |
| Checklist  | Apartment number *       | information will be stored and processed here.                                                           |
|            |                          | Name *                                                                                                   |
|            | City, province, region * |                                                                                                    |
|            |                          | Email *                                                                                                  |
|            | Postal code *            |                                                                                                    |
|            | Country *                |                                                                                                    |

The section <u>"Contacts</u>" shows your personal data, including address, residence place and address, etc.

Ca' Foscari School for International Education, Dorsoduro 1686

The section <u>*"Education*</u>" is where all the information about school certificates, transcripts of records, course duration, etc needs to be inserted.

| Priorities | Please enter information about your formal education    | n, starting with your secondary education.             |
|------------|---------------------------------------------------------|--------------------------------------------------------|
| Profile    | If you have not yet finished your current school or uni | versity, please enter the year of expected graduation. |
| Contacts   |                                                         |                                                        |
| Education  | ▲ Move up ✔ Move down                                   | 🍵 Delete                                               |
| Languages  | Level of education +                                    | Start of studies <b>#</b>                              |
| Documents  | Secondary education -                                   | 2013 -                                                 |
| Motivation | Official name of school / university / institution *    | Start of studies *                                     |
| Other      | Lincoln Grammar School                                  | 2013-06-11                                             |
| Checklist  | Programme name 🛊                                        | (Expected) graduation *                                |
|            | International baccalaureat dual programme               | 2018 December -                                        |
|            | Awarded qualification / degree *                        | (Expected) graduation                                  |
|            | Secondary Education Leaving Certificate                 | Date                                                   |
|            | Diploma name 🛊                                          | Nominal length 🛊                                       |
|            | IB Diploma                                              | 5 years 👻                                              |
|            |                                                         | Study location +                                       |
|            |                                                         | Bath                                                   |
|            |                                                         | Study language 🗯                                       |
|            |                                                         | English -                                              |
|            |                                                         |                                                        |

The next section is "Languages" where all the information about spoken languages is required

You can add as many languages as you wish. You will need to specify the level of language achievement according to the CEFR.

| Priorities |                                                                                      |
|------------|--------------------------------------------------------------------------------------|
| Profile    | Please describe your knowledge of languages in addition to your mother tongue/native |
| Contacts   | ENGLISH<br>A B1 level of English language is required for all students.              |
| Education  |                                                                                      |
| Languages  | Native language +                                                                    |
| Motivation | Dutch •                                                                              |
| Documents  |                                                                                      |
| Other      | Move up     Move down                                                                |
| Checklist  | Foreign language 🐐                                                                   |
|            | English                                                                              |
|            | Proficiency *                                                                        |
|            | C1 (proficient user) -                                                               |

Ca' Foscari School for International Education, Dorsoduro 1686

The section <u>"Documents"</u> is used to upload the certificates and documents needed:

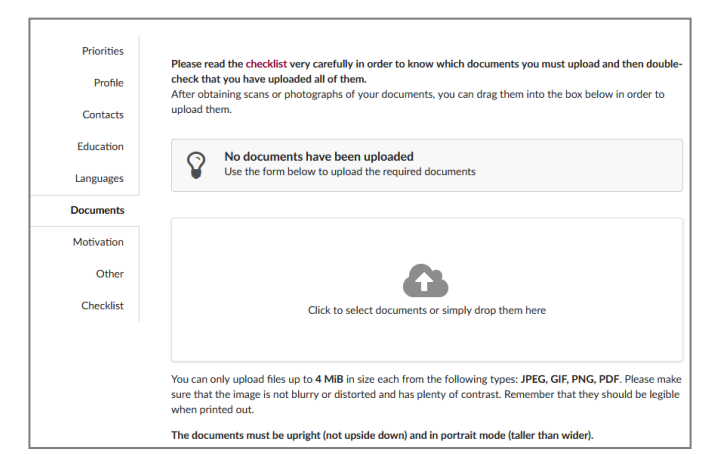

The uploaded files must be jpeg, gif, png, pdf and no larger than 4MB.

The red link "checklist" on the upper side of the page gives more information about the certificates and documents to be uploaded, and about missing files.

Once the file has been uploaded more files can be uploaded on the same page.

One of the most important sections is the motivational letter, to be inserted in the Motivation section. The page that shows up is the following:

| Next page 💙                                                 | ✓ Save 🖌 Submit                                                                                                    | No less than 1200                                                                              |
|-------------------------------------------------------------|----------------------------------------------------------------------------------------------------|------------------------------------------------------------------------------------------------|
| Priorities<br>Profile<br>Contacts<br>Education<br>Languages | One of the most important parts of your application is the motivation letter.<br>Its goal is to introduce your background and lend support to your application by answering this question:<br>"Why are you a suitable candidate?"<br>Please write in a clear and logical manner, thinking carefully about what you would like to communicate about<br>yourself.<br>Some points that may help you answer this question: | characters are allowed and<br>no more than 2000, as is<br>specified below the blue<br>section. |
| Documents                                                   | Why have I chosen to apply to this programme?     What do I expect to gain from my studies?                                                                                                    |                                                                                                |
| Motivation                                                  | Why does my background make me a suitable candidate?                                                                                                    |                                                                                                |
| Other                                                       | How win the programme help the to achieve my goals:                                                                                                    |                                                                                                |
| Checklist                                                   | You have currently typed<br>0 characters<br>Please write at least 1200<br>characters, but not more than<br>2000 characters. •                                                                                                    |                                                                                                |

The next page is for the applicant's health information. Anything considered to be of importance should be mentioned here, including special needs and requests.

The page ends with a query about where you got information about the Foundation Year Programme.

| Priorities | Madical info                                                                                        |
|------------|----------------------------------------------------------------------------------------------------|
| Profile    | In case you consider it important to inform the university of your medical condition, please do so. |
| Contacts   |                                                                                                    |
| Education  |                                                                                                    |
| Languages  |                                                                                                    |
| Documents  | Additional requests *                                                                               |
| Motivation | If you have any additional requests or needs, please describe them here.                            |
| Other      | 1                                                                                                   |
| Checklist  |                                                                                                    |
|            | Information source *                                                                                |
|            | Please let us know how you found the information that led you to apply.                             |
|            | Advertisement                                                                                       |
|            |                                                                                                    |

The list ends with a *"Checklist"* which shows what has been checked in, including file uploads. The following page shows everything is in order:

| Priorities |                                                                                                    |
|------------|----------------------------------------------------------------------------------------------------|
| Profile    | Proof of language proficiency I have uploaded the proof of my language level                          |
| Contacts   | resolved                                                                                              |
| Education  | Study Options                                                                                         |
| Languages  | resolved                                                                                              |
| Documents  | Passport or ID card                                                                                   |
| Motivation | I have attached the required document                                                                 |
| Other      |                                                                                                    |
| Checklist  | Entry qualification documents  I have attached all the required documents to my application  resolved |
|            |                                                                                                    |

In the checklist you will also find a task called "Appointment of a legal guardian and Enrolment form". This is a task only meant for students who will still be underage (under 18 years old) by August 31<sup>st</sup>. Our staff will go through each application and assign this task only to those who are eligible.

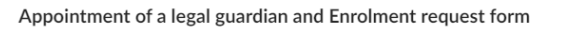

| If you will be underage by August 31st of the<br>current year, in order to be eligible for enrolment,<br>you will need to act in accordance to the following<br>procedure.                                                                                                    | Please choose one of the options below to best reflect your preference or current situation.                                                                                                    |
|----------------------------------------------------------------------------------------------------|----------------------------------------------------------------------------------------------------|
| 1- Your parents (or anyone legally acting on their<br>behalf) are required to officially appoint a legal<br>guardian residing in Italy by completing the<br>dedicated procedure at the court of jurisdiction of<br>your place of residence. The requirements and<br>regulations governing this procedure are different<br>for each country, therefore you and your parents<br>"The term of the second second s | August 31st <ul> <li>I have uploaded the required documents to my application</li> <li>I will be 18 years old before August 31st</li> </ul> If you have been instructed to attach documents to this task you can do so below: |
| <ul> <li>Win have to check what is required in your case.</li> <li>2 - The instrument of appointment will have to be officially translated and legalized at the Italian Consulate or Embassy in your country.</li> <li>3 - Both your parents (or anyone legally acting on their behalf) will have to fill in and sign the enrolment request form</li> <li>4 - The enrolment request also has to be certified at the Italian Consulate or Embassy in your country.</li> <li>5 - All pt the following documents need to be called of the the hard in the following documents need to be</li> </ul>                                                                                                    | Click to select documents or simply drop them here                                                                                                    |
| Enrolment request at Ca' Foscari University     Appointment of a legal guardian (in the<br>original language)     Professional translation of the appointment<br>of a legal guardian in Italy     Passport / ID for the minor students'<br>parents (or who is acting on their behalf)     ID of the legal guardian in Italy                                                                                                    |                                                                                                    |
| N.B For enrolment in the Foundation Year, we<br>consider the date of August 31st for deciding<br>whether this documentation is mandatory or not.<br>However, the Italian Embassy in your country<br>might regard these documents as mandatory at the<br>moment of your VISA request, even if you turn 18<br>before August 31st.                                                                                                    |                                                                                                    |

If the procedure is not regular, because something has not been filled in, the page shows a yellow triangle to get the applicant's attention about some missing file that can be integrated afterwards, or a red sign if a required document/information is missing.

| Priorities |                                                                                  |
|------------|----------------------------------------------------------------------------------|
| Profile    |                                                                                  |
| Contacts   | Appointment of a legal guardian and Enrolment request form                       |
| Education  | I have not dealt with this task yet but will submit the documents by August 31st |
| Languages  | Drack of Janguage profisioner                                                    |
| Motivation | I have NOT yet uploaded proof of my language proficiency                         |
| Documents  | follow-up required                                                               |
| Other      | Residency permit I do not have a residency permit                                |
| Checklist  | resolved                                                                         |
|            | Study Tracks                                                                     |

Ca' Foscari School for International Education, Dorsoduro 1686

After checking that all fields have been properly filled in and that all the required files have been uploaded, you can submit your application by clicking on <u>"Submit"</u>

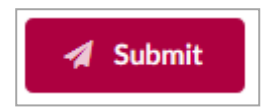

submitting your application.

Now your application is complete. All files will be carefully considered and evaluated. If your documents are all in order, your application will be sent to the Admission Committee. The acceptance or refusal of the application will be notified via email. If instead, something is still missing or if the Admissions Office needs some clarification about certain documents, you might receive a feedback email: please check your inbox often after

For any further doubt, please do not hesitate to contact us! Email: <u>foundation.cfsie@unive.it</u> Telephone: 041 234 7084/7343

Ca' Foscari School for International Education, Dorsoduro 1686